## SFO søknad

Klikk på 'SFO søknad, endringer og oppsigelse'. Man får opp info om

- aktivt/fremtidig opphold
- om man har en ubehandlet søknad
- valg om å søke nytt opphold, redigere SFO-plass eller si opp plass

Dersom man har søknad til behandling på valgt batn:

| SFO s | søknader                                                                                                    |
|-------|----------------------------------------------------------------------------------------------------|
| •     | Du har en søknad til behandling, og kan ikke gjøre ytterligere endringer før denne er<br>behandlet av skolen.<br>Gå til "Din søknadshistorikk" for å se status. |
|       |                                                                                                    |

Dersom valgt barn har aktivt SFO-opphold vises type tilbud og til-/fra datoer:

| Aktivt SFO op                        | phold                                 |   |
|--------------------------------------|---------------------------------------|---|
| Opphold:<br>Startdato:<br>Sluttdato: | 80% plass<br>16.08.2021<br>31.07.2024 |   |
| SFO søknade                          | r                                     |   |
|                                      | Søk SFO plass                         | > |
|                                      | Gjør endringer i SFO plassen          | > |
| C↓<br>↓↓                             | Si opp SFO plass                      | > |

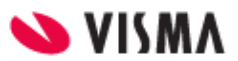

Dersom valgt barn har fremtidig opphold:

| Fremtidig SF           | O opphold         |  |  |  |
|------------------------|-------------------|--|--|--|
| Opphold:<br>Startdato: | 60%<br>01.08.2023 |  |  |  |

## Første SFO søknad

Når valgt barn ikke har aktivt/fremtidig opphold eller en ubehandlet søknad kommer man kommer direkte til søknadsskjema, med mindre man må bekrefte betaler først:

- Dersom skolen ikke har innstilling på at søker blir betaler, beholdes eksisterende betaler.
- Dersom skolen har sagt at søker blir betaler, kommer følgende opp:

| Ny søknad for SFO                                                                                              |  |  |  |  |  |
|----------------------------------------------------------------------------------------------------|--|--|--|--|--|
|                                                                                                    |  |  |  |  |  |
| Du er ikke registrert som den betalende foresatte. Dersom du fortsetter, vil du bli<br>registrert som betaler. |  |  |  |  |  |
| Ønsker du å fortsette?                                                                                         |  |  |  |  |  |
| Fortsett Avbryt                                                                                                |  |  |  |  |  |

## Fylle ut søknad

Det er et felles søknadsskjema for ny plass og for endring av plass. Under 'Gjør endringer i SFO-plassen' har man også et valg om å endre tilstedeværelse. Da vil systemet velge dagens opphold, men som foresatt må man fortsatt fylle ut søknad om endring, som skolen må saksbehandle.

Man kan ved å klikke på ikonet ute til venstre eller overskriften per side hoppe tilbake i søknadsskjemaet.

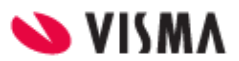

## Utfylling av søknad:

Klikk på 'Søk SFO plass' for å starte søknadsprosessen.

- 1. Bekreftelse av regler
  - Informasjon fra kommunen
  - Mulighet til å åpne skolens SFO-regler via pdf-ikonet
  - Mulighet for å bekrefte at man har lest reglene. Må bekreftes for å gå videre
- 2. Startdato og kommentarer
  - Felt for a legge inn ønsket startdato (for nytt opphold eller endring av opphold)
  - Felt for å legge inn kommentar opp til 2000 tegn
- 3. Opphold og tilstedeværelse
  - Felt for å velge type tilbud man ønsker
  - Mulighet for å velge tilstedeværelse per dag og før/etter skoletid
  - Mulighet for a registrere om eleven gar hjem selv fra SFO
  - NB: dersom valgt SFO-tilbud ikke er fulltidstilbud har et maksantall på antall morgener/ettermiddager, vil dette vises over tilstedeværelse, og begrense hvor mange morgener/ettermiddager søker kan velge

| Opphold og tilstedeværelse |                    |                 |                    | Steg 3 av 4 |  |
|----------------------------|--------------------|-----------------|--------------------|-------------|--|
| * Øns                      | ket SFO opphold:   |                 |                    |             |  |
| 60%                        | 6 Kr 2150,-        |                 | \$                 | ×           |  |
| * Øns                      | ket tilstedeværels | e:              |                    |             |  |
|                            | 🚑 Maks før skoleti | d: 3<br>etid: 3 |                    |             |  |
|                            | 🕑 Før skoletid     | Fra kl.         | 07:30              |             |  |
| Man                        | Z Etter skoletid   | Til kl.         | 16:00<br>hjem selv |             |  |
| -                          | Før skoletid       | Fra kl.         | 00:00              |             |  |
| Tir                        | Etter skoletid     | Til kl.         | 00:00<br>hjem selv |             |  |

- 4. Kontrollér skjema
  - Kontroll av innlagte opplysninger
  - Innsending
- 5. Bekreftelse om at søknad er sendt

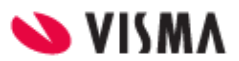